## **TRANSACTION DETAILS SIDEBAR**

151

The Transaction details view will display a sidebar showing your Inbox items, allowing you to move between them without returning to the Inbox.

- While viewing a transaction's details, click any link in the ٠ sidebar to view another transaction.
- Items that require action are highlighted in yellow. •
- The transaction you are currently viewing will be noted ٠ by a black triangle left of the name.
- The sidebar list will default to the same sort order/view ٠ as your Active Transactions Inbox.
- Printing the transaction details will not print the sidebar. •

## **OTHER INBOX IMPROVEMENTS**

To maximize Inbox efficiency for Approvers, the following changes have been implemented:

- The default order for active transactions in the Inbox will be as follows: ٠
  - 1. transactions requiring approval by only you
  - 2. transactions requiring approval by you or another approver
  - 3. transactions requiring approval by other approvers
  - 4. transactions requiring processing by the Service Center
- Rejected transactions will move from active to history immediately, helping keep your inbox free of items that no longer require action •
- Transactions will be automatically routed to all approvers .
- Time-out before your session expires has been increased from 30 to 60 minutes. •

| Employee Name | Transaction | Hire Trans |
|---------------|-------------|------------|
| Hoff,Sarah    | Hire        | Transactio |
| Linda,Earle   | Supplement  | nunsuon    |
| Robert,Grant  | Change      |            |
| Nathan,Horton | Hire        |            |
| Frank,Gertler | Leave       | Status     |
| David,Ortiz   | Hire        | Status     |
| Linda,Earle   | Change      |            |
|               |             | Emplovee d |

saction for Sarah Hoff, 900058310 on # 600012236

| Return | to | Inbox |
|--------|----|-------|
|        |    |       |

Pending Approval by Dlc Approver 1.

#### details mpioyee

| Name Prefix        | Ms                                              |
|--------------------|-------------------------------------------------|
| Employee Name      | Hoff, Sarah E                                   |
| Gender             | Female                                          |
| Date of Birth      | 05/07/1980                                      |
| SSN                | XXX-XX-8853                                     |
| Home Address/Phone | 72 Forest Avenue Boston, Massachusetts 02140 US |
| Work Address/Phone | NE123-200                                       |
| US Citizen         | Yes                                             |
|                    |                                                 |

## **SEARCH ENHANCEMENTS**

Fields have been added and reorganized to make searching easier and faster:

- a. Employee Name and MIT ID are now at the top
- b. **Department Name** is a new search field. Use this to filter the search to show only those transactions within a particular department.
- c. With Attachments is a new search field. Checking this box searches only for transactions with attached files. For example, if you wish to find all attachments for a particular employee, enter the employee's name or MIT ID and check this box.

# **HR TRANSACTION APPROVER PREFERENCES**

The preferences page allows you to control Inbox settings to facilitate the way you work.

- 1. Select HR Preferences from the Employees tab in SAPweb.
- 2. Make changes to the following Settings as desired:
  - a. Receive Approver Email Notifications: Choose No if you prefer not to receive approver email notifications.
  - b. Delete Transaction from History Display after: Adjust this number anywhere from 1 to 90, to control how long items stay in History.
  - c. *Default Approver Inbox Display:* Filter your Inbox to show only items needing approval
  - Confirmation Page Display: To move through your transactions faster, choose to Skip the Confirmation page after each approval or rejection
- 3. When finished adjusting your settings, click Save.

#### Search for a Transaction

Enter the search criteria for the transaction(s) you want to find. You can enter a single value or a range of values.

| Employee Name    | First        |         | Last       |   |
|------------------|--------------|---------|------------|---|
| Employee MIT ID  |              |         |            |   |
| Department Name  | Choose a De  | partmer | nt 🔻       |   |
| Transaction Type | Choose an Ad | tion 👻  | ]          |   |
| Submission Date  | 2/6/12       | 📰 to    | 3/6/12     |   |
| Effective Date   | mm/dd/yyyy   | 📰 to    | mm/dd/yyyy | / |
| Status           | Select one   | •       |            |   |
| Transaction #    |              |         |            |   |
| With Attachments |              |         |            |   |
|                  |              | _       |            |   |

| Settings                                      |                                                                                                    |  |
|-----------------------------------------------|----------------------------------------------------------------------------------------------------|--|
| Receive Approver Email Notifications          | ● Yes<br>○ No                                                                                                    |  |
| Delete Transaction from History Display after | 30 Days                                                                                                    |  |
| Default Approver Inbox Display                | <ul> <li>Show all active transactions</li> <li>Show transactions awaiting approval only</li> </ul>                                             |  |
| Confirmation Page Display                     | <ul> <li>Display the Confirmation page after Approve/Reject</li> <li>Skip the Confirmation page and go directly to next transaction</li> </ul> |  |
|                                               | Skip the Confirmation page and go directly to next transaction                                                                                 |  |